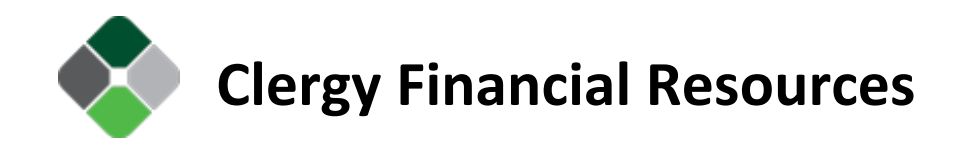

CyberCabinet Password Reset Instructions

- 1. Login to our website Clergy Financial Resources
  - a. > Client Login
  - b. >CyberCabinet Login
    - i. Read and click "Login -My Documents"
  - c. > CyberCabinet Login
- 2. From the login screen, select "Forgot password?"

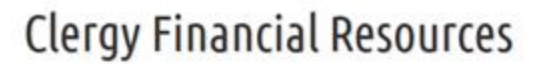

CyberCabinet Plus I File Exchange

Fast, Secure and Convenient

| Login | Password | Log In |
|-------|----------|--------|
|-------|----------|--------|

3. Select the radio button to reset via email.

| To res | et your password | please provide the following | 10 |
|--------|------------------|------------------------------|----|
| Login: |                  |                              | 1  |
| Emait  |                  |                              | i  |
| /      | reset via email  | Questions                    |    |
|        | OK               | Cancel                       |    |

| ( vnen an      | NEC PUISTEDE EXCOANCE                                        |   |
|----------------|--------------------------------------------------------------|---|
| Password Reset |                                                              | · |
|                | Your new password was sent to your registered email address. |   |
|                |                                                              |   |
|                | Close                                                        |   |
|                |                                                              | _ |
|                |                                                              | × |

4. You will receive an email similar to the one below:

Dear Client,

Your new temporary CyberCabinet password is: xxxXxxXXXX CyberCabinet will require you to change the password when you login.

Clergy Financial Resources

5. Return to the <u>CyberCabinet Login</u> screen, entering the "temporary" password.

## **Clergy Financial Resources**

CyberCabinet Plus I File Exchange Fast, Secure and Convenient

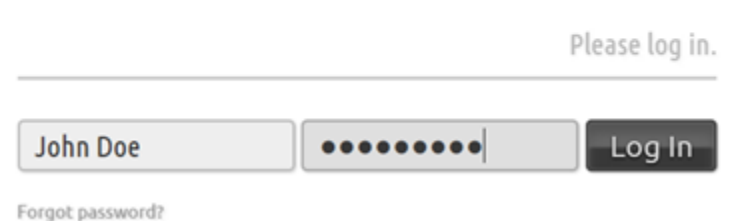

6. The system is asking you for your "NEW" password. Enter your new password and confirm it in the second box.

## **Clergy Financial Resources**

CyberCabinet Plus I File Exchange Fast, Secure and Convenient

|                  | Please change your password. |
|------------------|------------------------------|
| New Password     |                              |
| Confirm Password | Change                       |

7. A new login screen will appear. Enter your login and "new" password that you just created. If you get an error, you may need to clear your cookies within the internet options of your web browser.

## **Clergy Financial Resources**

CyberCabinet Plus I File Exchange

Fast, Secure and Convenient

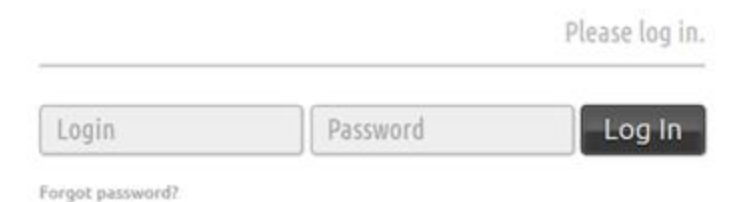

If you need additional assistance, please use the contact information below.

Tel: 763.425.8778 Email: cfr@clergyfinancial.com Fax: 888.876.5101 Chat – Click here